## DentalShotのカメラ登録手順

カメラの登録を行います。この設定を行うことにより、撮影可能になります。

DentalShotのユーザー登録が終わると、登録完了画面になります。 画面下にカメラ登録ボタンがあるので、タップしてカメラの登録を始めます。 説明画面に沿って進みましょう。

## カメラ登録手順

| 14:32 7月6日(月) |                                                                    | 🗢 <b>-1</b> 68% 🔲 |
|---------------|--------------------------------------------------------------------|-------------------|
| DentalShot Hu | ub 🕅                                                               | 撮影リスト             |
|               | <b>キャンセル 登録完了</b><br>ユーザー登録が完了しました<br>ご登録いただいたメールアドレスにパスワードを送信しました |                   |
|               | 登録メールアドレス                                                          |                   |
|               | @dentalx.jp                                                        |                   |
| 1             | パスワード                                                              |                   |
|               | 60183376                                                           |                   |
|               | 続けてご使用いただくカメラを登録できます                                               | *                 |

## $1 \sim 12$ まで、順番に沿ってお進みください。

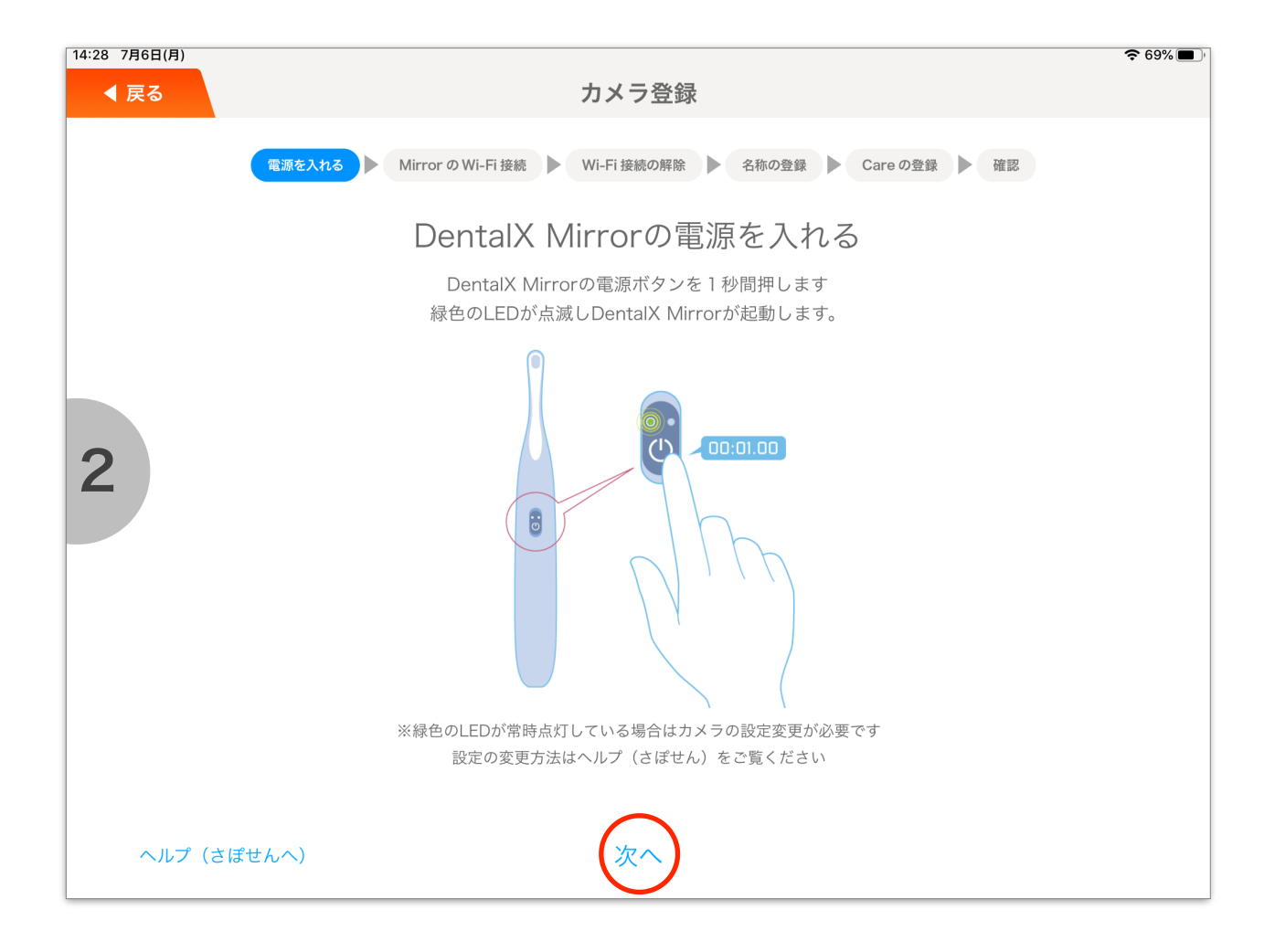

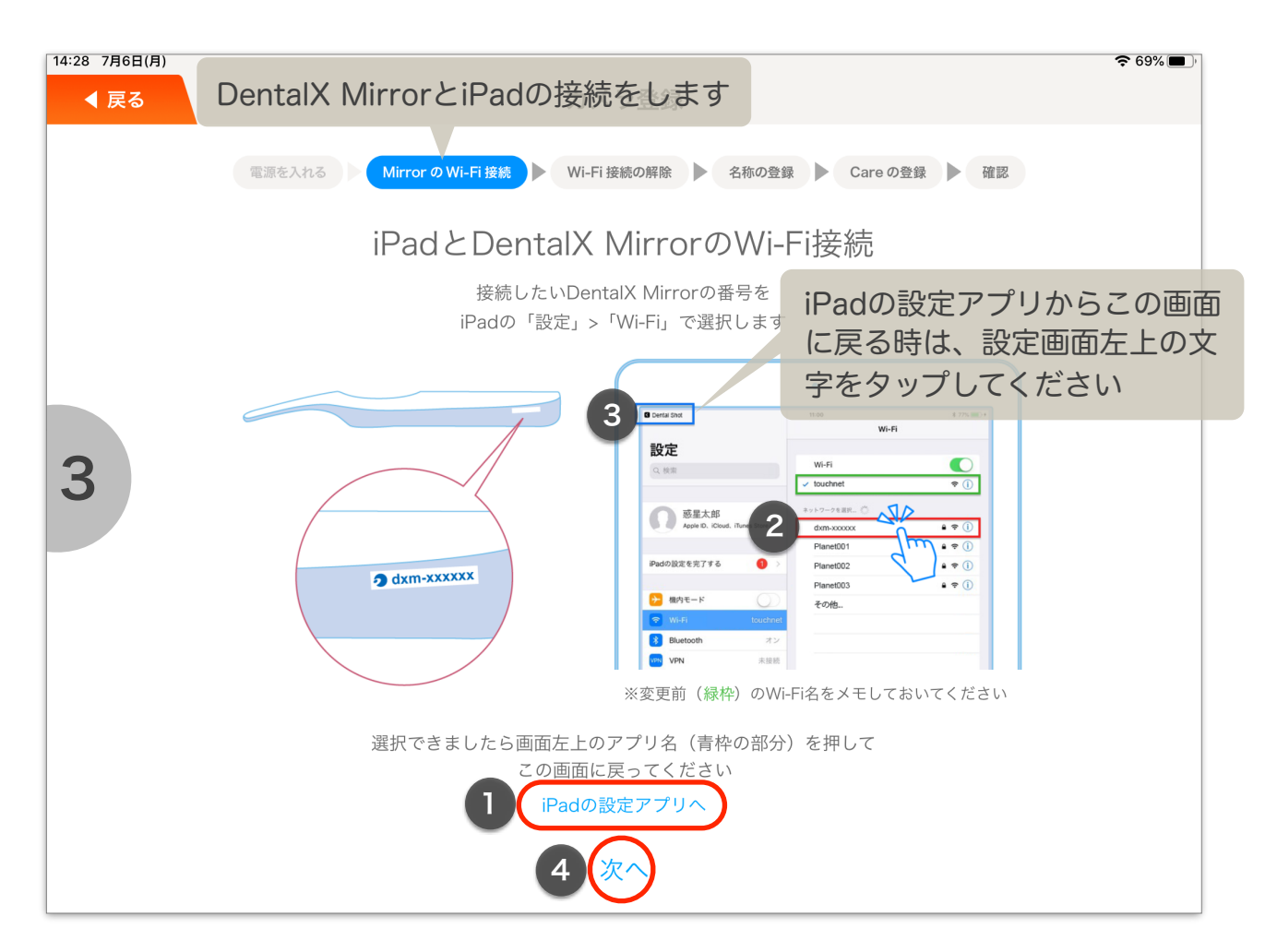

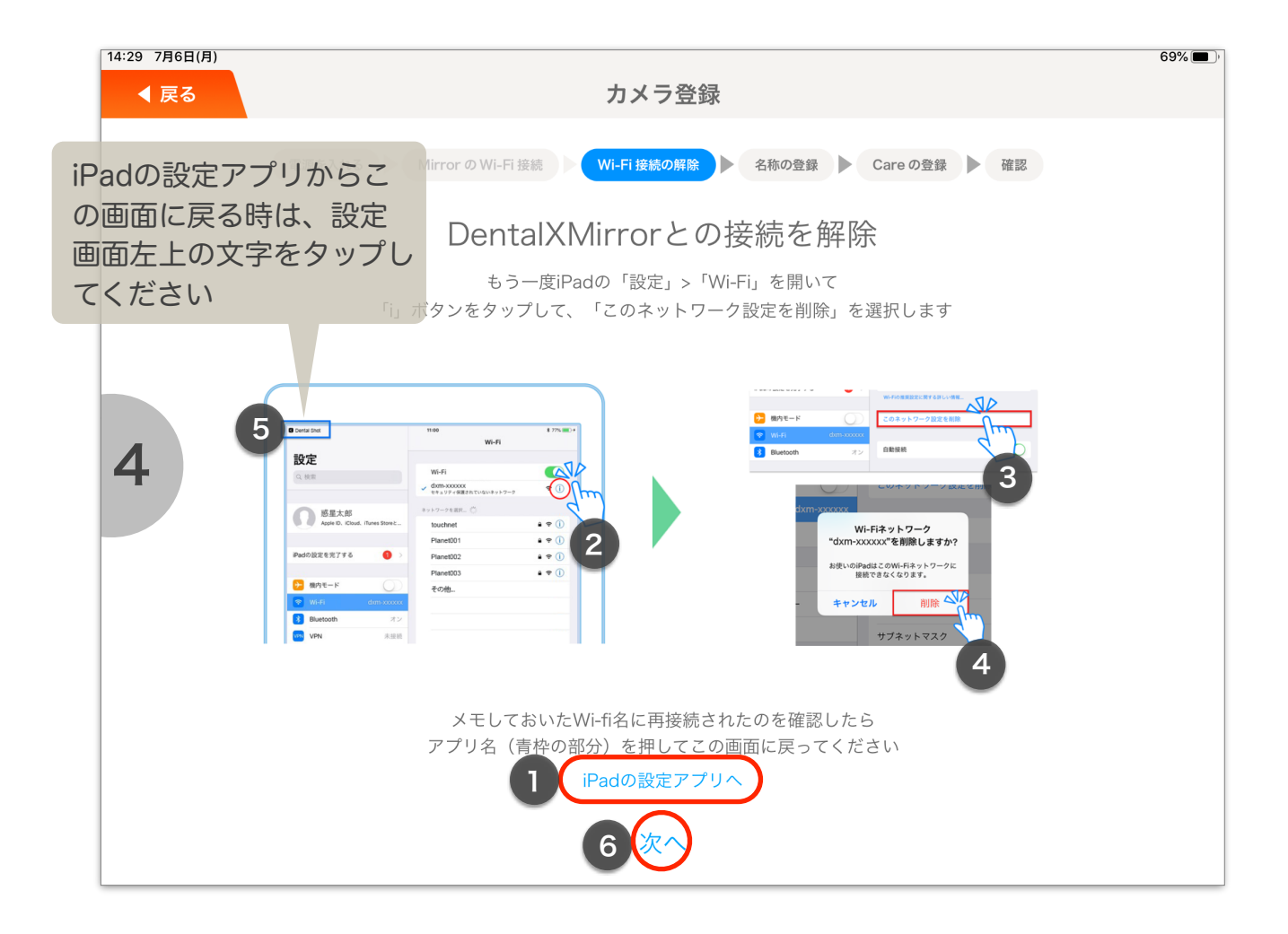

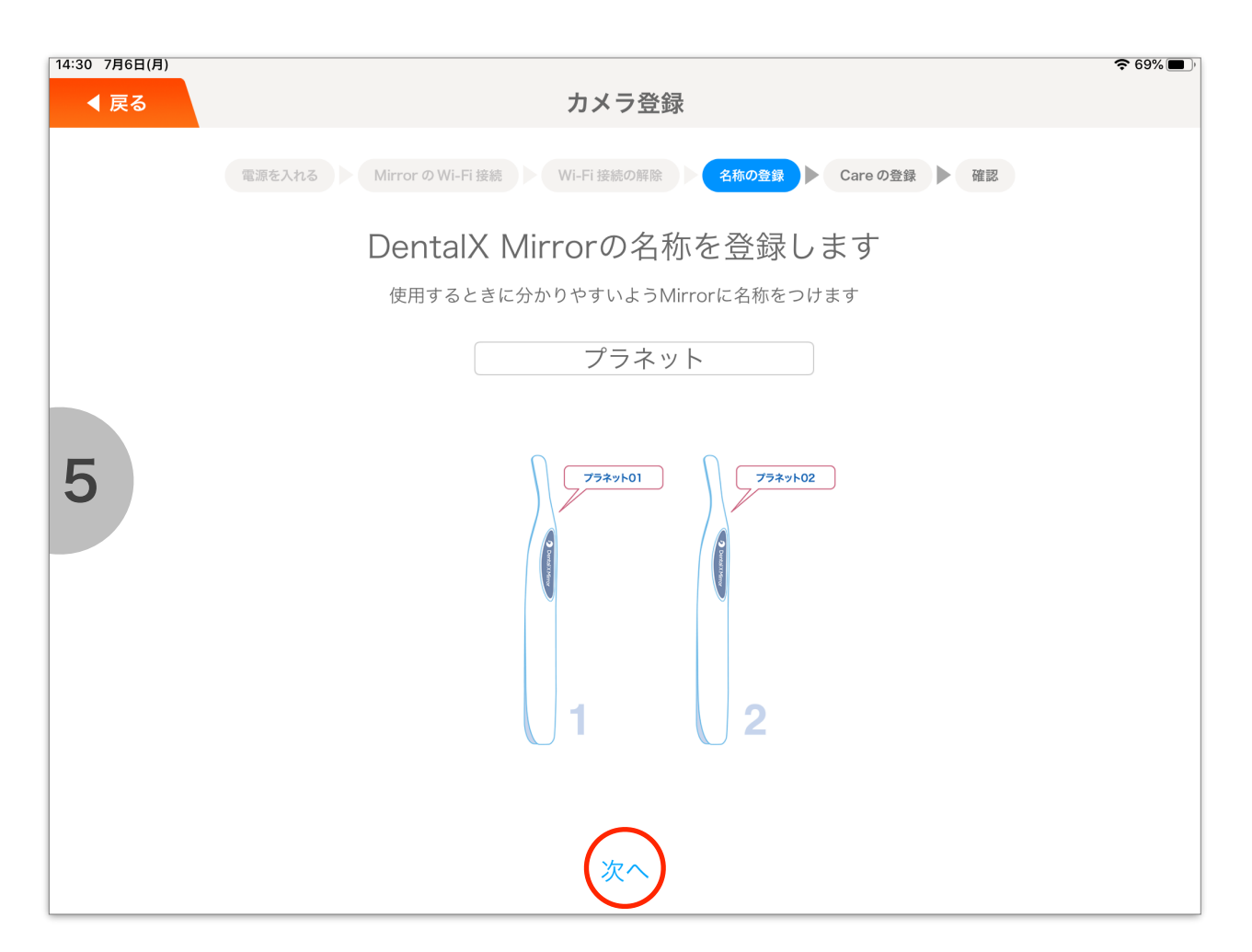

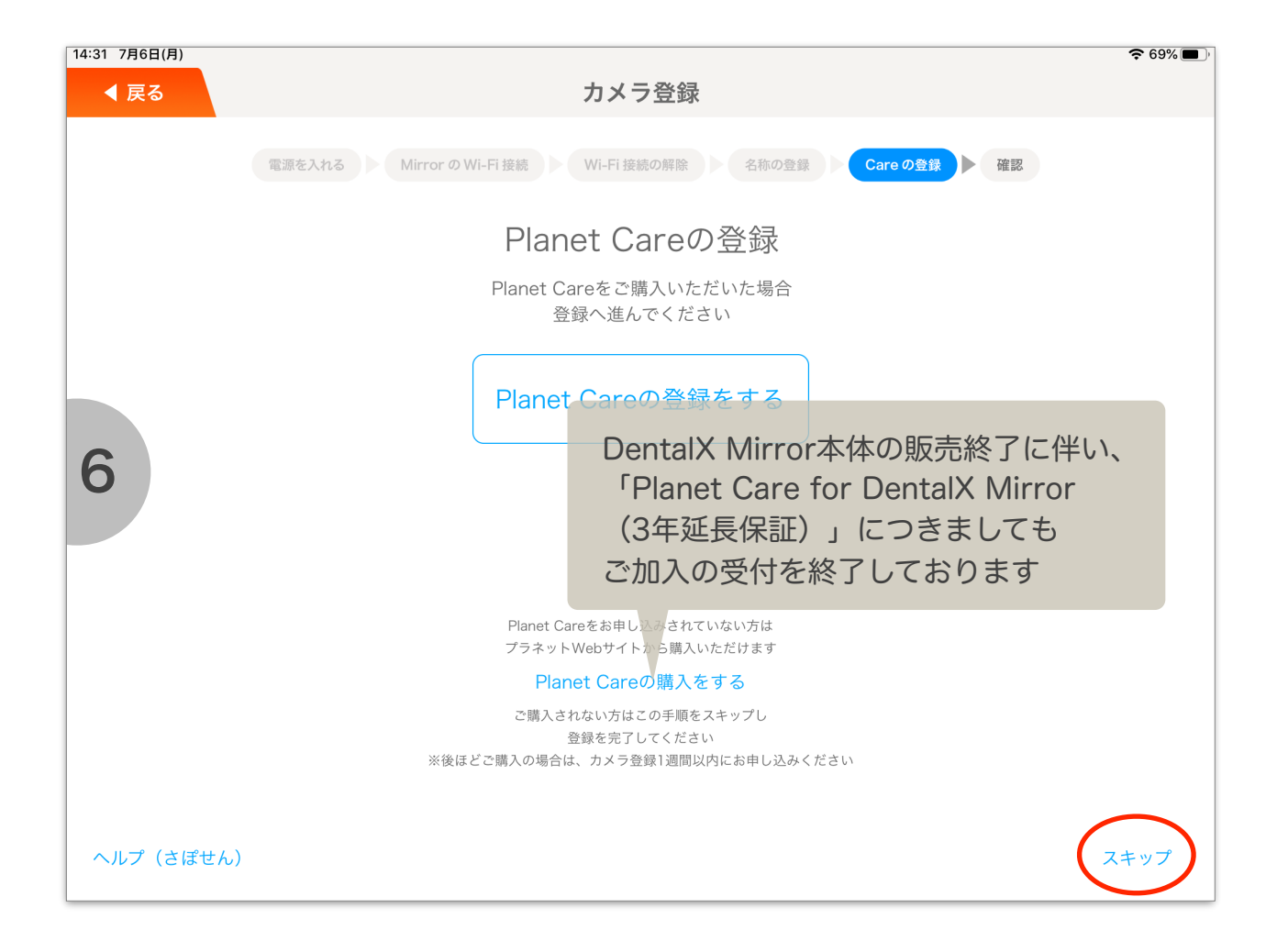

| 14:31 7月6日(月)         |                                                        | <b>奈</b> 69% 🔳 ' |
|-----------------------|--------------------------------------------------------|------------------|
| ◀ 戻る                  | カメラ登録                                                  |                  |
|                       |                                                        |                  |
|                       | 電源を入れる Mirror の Wi-Fi 接続 Wi-Fi 接続の解除 名称の登録 Care の登録 体認 |                  |
|                       | Planet Careの設定                                         |                  |
|                       |                                                        |                  |
|                       | Planet Careをご購入いただいた場合                                 |                  |
|                       | Planet Care ID(TUNIの番号)をご入力ください                        |                  |
|                       |                                                        |                  |
|                       |                                                        |                  |
|                       |                                                        |                  |
|                       |                                                        |                  |
| 7                     |                                                        |                  |
|                       | Planet Care IDは、プラネット配信のメールにてご案内いたします                  |                  |
|                       |                                                        |                  |
|                       | ※Planet Careをお申し込みされていない方は                             |                  |
|                       | プラネットWebサイトから購入いただけます                                  |                  |
|                       | ガメフ豆球後「週间以内にお甲込みください                                   |                  |
|                       |                                                        |                  |
|                       |                                                        |                  |
|                       |                                                        |                  |
|                       |                                                        |                  |
|                       |                                                        |                  |
|                       |                                                        |                  |
|                       |                                                        |                  |
| ヘルプ(さぽせん <sup>,</sup> |                                                        |                  |
|                       | $\sim$                                                 |                  |

| 14:31 7月6日(月) |                                                        | 🗢 69% 🔳 ' |
|---------------|--------------------------------------------------------|-----------|
| ◀ 戻る          | カメラ登録                                                  |           |
|               | 電源を入れる Mirror の Wi-Fi 接続 Wi-Fi 接続の解除 名称の登録 Care の登録 確認 |           |
|               | 登録確認                                                   |           |
|               | DentalX Mirror番号                                       |           |
|               | dxm-28ede056f8f3                                       |           |
| 8             | 名称                                                     |           |
|               | プラネット                                                  |           |
|               | PlanetCare                                             |           |
|               |                                                        |           |
|               | 完了                                                     |           |

| 14:32 7月6日(月) | 중 ◀ 68% 🖬 🗎                                       |
|---------------|---------------------------------------------------|
| ◀ 戻る          | カメラ登録                                             |
|               | 電源を入れる MirrorのWi-Fi接続 Wi-Fi接続の解除 名称の登録 Careの登録 確認 |
|               | 登録確認                                              |
|               | DentalX Mirror番号                                  |
|               | dxm-28ede056f8f3                                  |
| 9             | <b>登録</b><br>Mirrorを登録をします                        |
|               | キャンセル OK                                          |
|               | PlanetCare                                        |
|               |                                                   |
|               |                                                   |
|               |                                                   |
|               | 完了。<br>第二章 一章 一章 一章 一章 一章 一章 一章 一章 一章 一章 一章 一章 一章 |

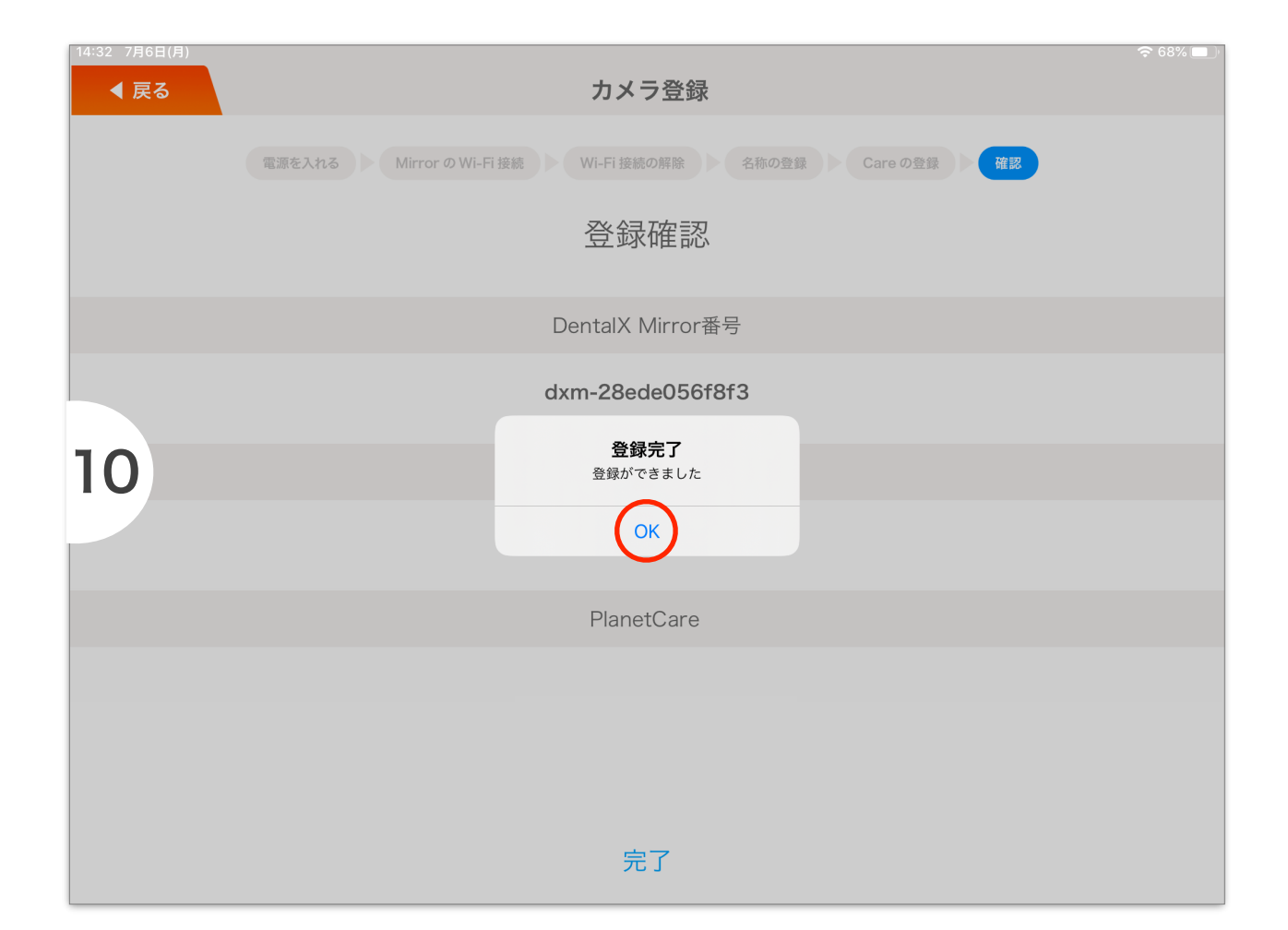

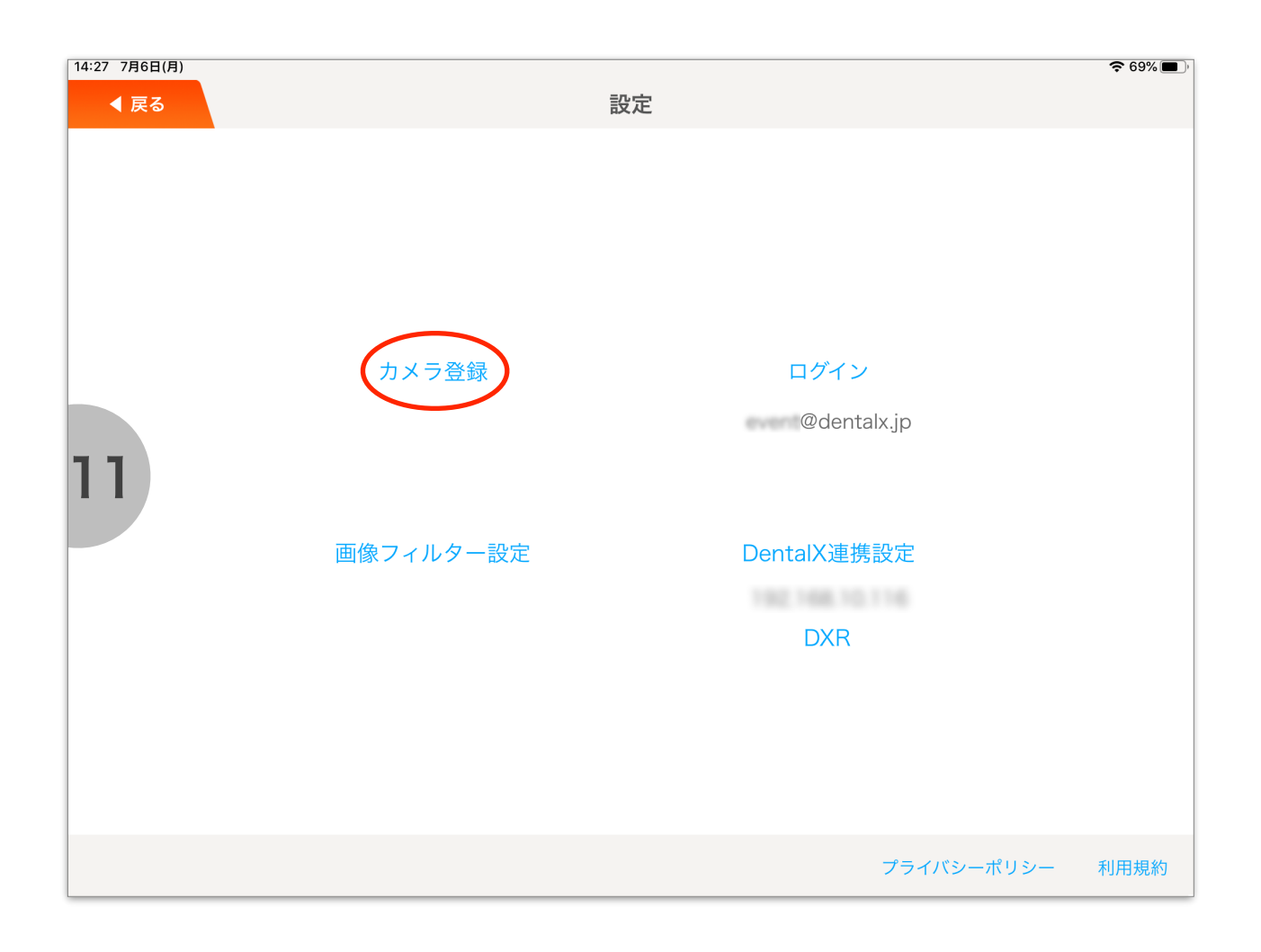

| 14:27 7月6日(月)          | カメラリスト                                  |        |         | 중 69%■) <sup>,</sup><br>iPadWiFi設定 |  |
|------------------------|-----------------------------------------|--------|---------|------------------------------------|--|
| ここに登録したカメラが表示されます      | 名前変更                                    | Care登録 |         |                                    |  |
| プラネット dxm-28ede056f8f3 |                                         |        | Care登録済 | 登録日:2018/07/04<br>保証期間:2021/07/04  |  |
|                        |                                         |        |         |                                    |  |
|                        | planet careに加入している場合の保証期間<br>: 登録日から3年間 |        |         |                                    |  |
| 12                     | planet careに加入していない場合の保証期間<br>:登録日から1年間 |        |         |                                    |  |
|                        |                                         |        |         |                                    |  |
|                        |                                         |        |         |                                    |  |
|                        |                                         |        |         |                                    |  |
|                        |                                         |        |         |                                    |  |
|                        |                                         |        |         |                                    |  |